# **Tutorial de Gravação OBS**

**Como gravar no OBS** 

NÚCLEO DE PRODUÇÃO DE CONTEÚDO DIGITAL - UFSC CAMPUS BLUMENAU

# Baixe o programa em <u>https://obsproject.com/pt-br/download</u> e siga as instruções para instalação do programa.

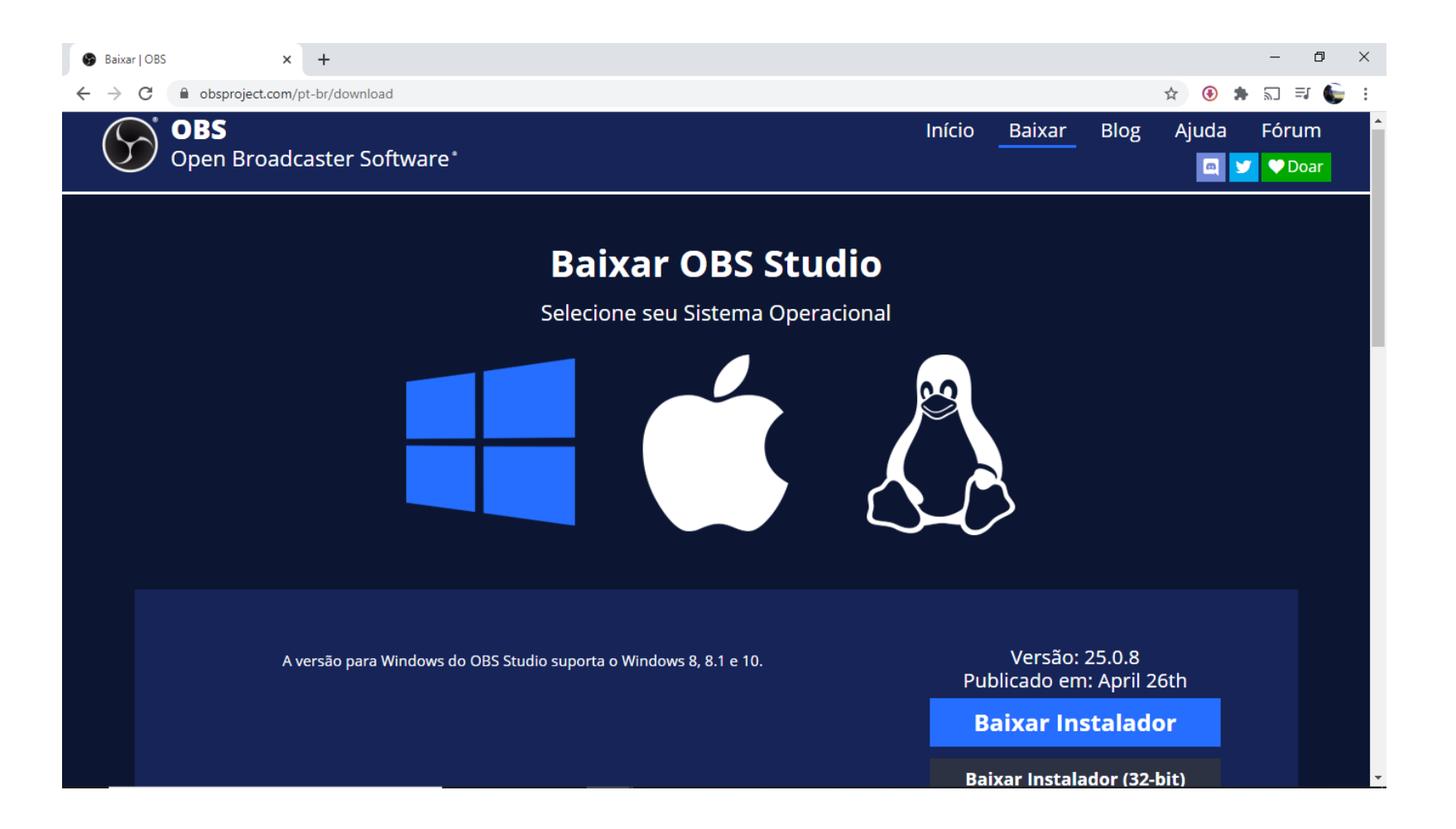

### Após instalar o programa, abra-o. Deve aparecer a tela a seguir

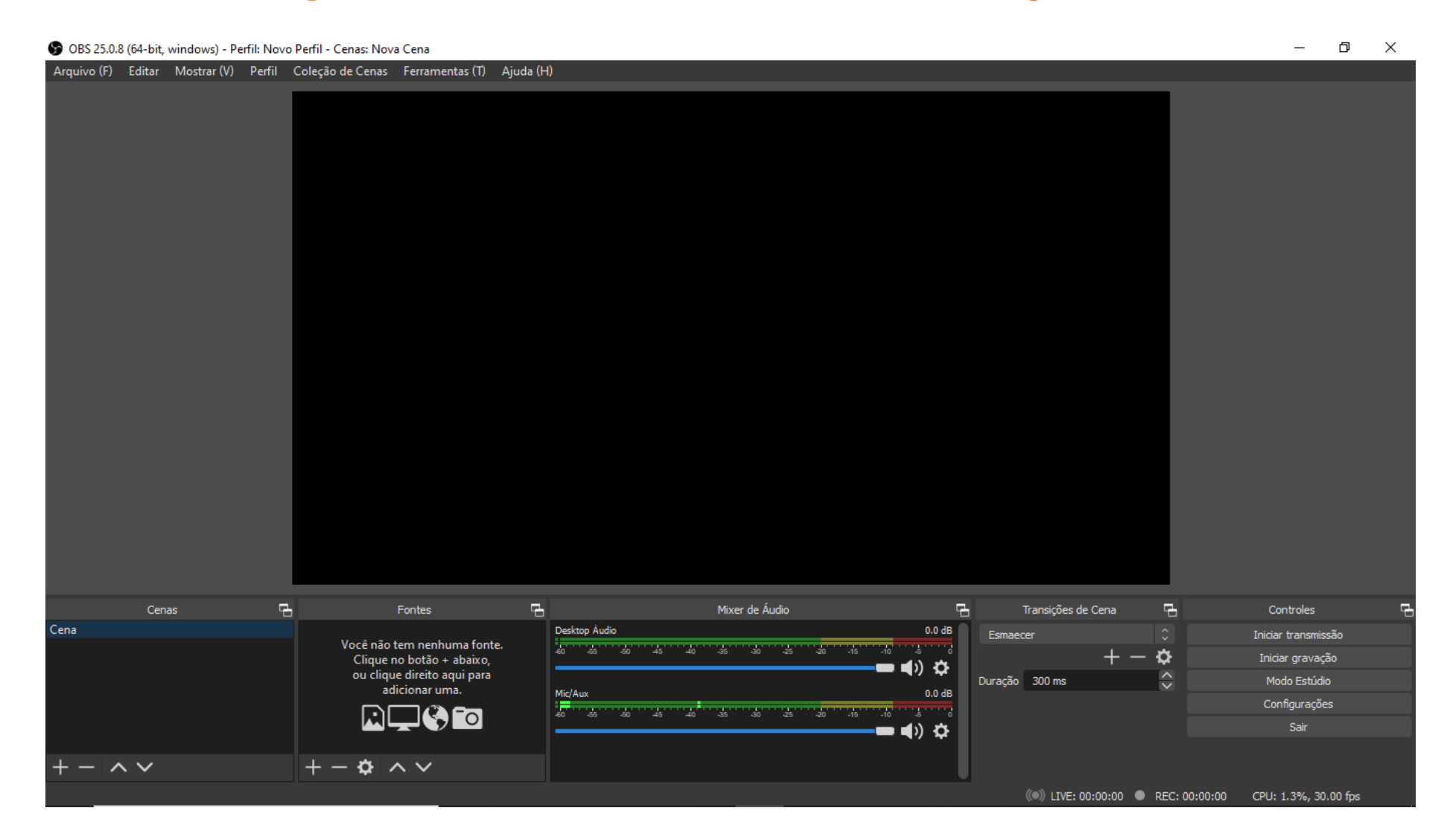

### Vamos iniciar, configurando o programa para a gravação. Vá em Configurações->Saída

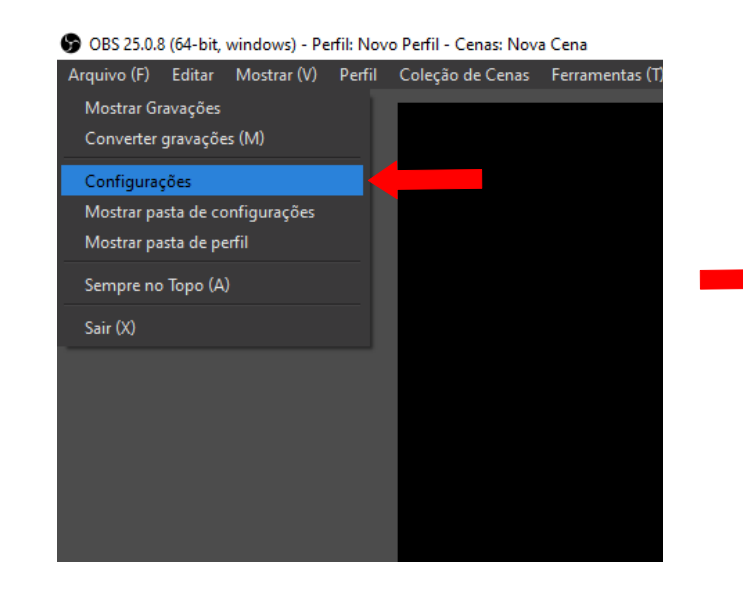

| ar (V | Dorfil     | Colocão do Con   | ac Ferramentac (T) Niuda (H)       |                                                                                                    |      |   | ſ |  |  |  |  |
|-------|------------|------------------|------------------------------------|----------------------------------------------------------------------------------------------------|------|---|---|--|--|--|--|
|       | 😚 Cor      | nfigurações      | rações                             |                                                                                                    |      |   |   |  |  |  |  |
|       |            |                  |                                    |                                                                                                    |      |   |   |  |  |  |  |
|       | *          | Geral            | Modo de Saída                      | Simples                                                                                                    |      |   |   |  |  |  |  |
|       | ¥          | Gelai            |                                    |                                                                                                    |      |   |   |  |  |  |  |
|       | ((•))      |                  | Transmissão                        |                                                                                                    |      |   |   |  |  |  |  |
|       | Ϋ́Α΄       | Iransmissão      | True de Bite de Villes 2000 Mars   |                                                                                                    |      |   |   |  |  |  |  |
|       |            |                  |                                    |                                                                                                    | ×    |   |   |  |  |  |  |
|       | ᅷ          | Saída            | Encoder                            | Software (x264)                                                                                                |      |   |   |  |  |  |  |
|       |            |                  | Taxa de Bits do Áudio              | 160                                                                                                    |      |   |   |  |  |  |  |
|       | <b>(</b> ) | Áudio            |                                    | Ativar as configurações avançadas do encoder                                                                   |      |   |   |  |  |  |  |
|       |            |                  |                                    |                                                                                                    |      |   |   |  |  |  |  |
|       |            | Vídeo            |                                    |                                                                                                    |      |   |   |  |  |  |  |
|       |            |                  | Gravação                           |                                                                                                    |      |   |   |  |  |  |  |
|       |            | Teclas de atalho | Caminho de gravaç                  | ão C:\Users\Servidor\Videos Localiz                                                                            | ar   |   |   |  |  |  |  |
|       |            |                  | Gerar Nome de Arquivo sem Espacos  |                                                                                                    |      |   |   |  |  |  |  |
|       | <b>.</b> ↓ | Avancado         |                                    |                                                                                                    |      |   |   |  |  |  |  |
|       |            | Avançado         | Qualidade da gravaç                | ao A mesma da transmissao                                                                                      |      |   |   |  |  |  |  |
|       |            |                  | Formato de gravaç                  | ão mkv                                                                                                    |      |   |   |  |  |  |  |
|       |            |                  | Configurações personalizadas do Mu | er in the second second second second second second second second second second second second second second se |      |   |   |  |  |  |  |
|       |            |                  |                                    | Habilitar Ruffer de Depotição                                                                                  |      |   |   |  |  |  |  |
|       |            |                  |                                    |                                                                                                    |      |   |   |  |  |  |  |
|       |            |                  | Aviso: Gravações não podem se      | r pausadas se a qualidade da gravação estiver definida como "A mesma da transmiss                              | ão". |   |   |  |  |  |  |
|       |            |                  |                                    |                                                                                                    |      |   |   |  |  |  |  |
|       |            |                  |                                    |                                                                                                    |      |   |   |  |  |  |  |
|       |            |                  |                                    |                                                                                                    |      |   |   |  |  |  |  |
|       |            |                  |                                    |                                                                                                    |      |   |   |  |  |  |  |
|       |            |                  |                                    | Ok Cancelar                                                                                                    |      |   |   |  |  |  |  |
|       |            | Cliqu            | ie no botão + abaixo,              |                                                                                                    |      | Т |   |  |  |  |  |
|       |            | ou c             | ique direito aqui para             |                                                                                                    |      |   | C |  |  |  |  |

Após escolher o local de armazenamento da gravação(1), altere o formato para MP4(2), que é um dos formatos mais aceitos pelos editores de vídeo

| trar (V | Dorfil      | Colocão do Con  | as Forramentas (T) Niuda (H)        |                                                                                      |                    |   |
|---------|-------------|-----------------|-------------------------------------|--------------------------------------------------------------------------------------|--------------------|---|
|         | 🕞 Config    | gurações        |                                     |                                                                                      | >                  | < |
|         |             |                 | 1                                   |                                                                                      |                    |   |
|         | <b>**</b> 6 | eral            | Modo de Saída                       | Simples                                                                              |                    |   |
|         | <b>₩</b>    | ciui            |                                     |                                                                                      |                    |   |
|         | ((•)) T     | ransmissão      | Transmissão                         |                                                                                      |                    |   |
|         | A           |                 | Taxa de Bits do Vídeo               | 2500 Kbps                                                                            | $\hat{\mathbf{v}}$ |   |
|         | s 🔁 s       | iída            | Encoder                             | Software (x264)                                                                      |                    |   |
|         |             |                 | Taxa de Bits do Áudio               | 160                                                                                  |                    |   |
|         | 🛛 📢 🌒 Á     | udio            |                                     | Ativar as configurações avançadas do encoder                                         |                    |   |
|         |             |                 |                                     |                                                                                      |                    |   |
|         | v 🔔 V       | ídeo            | Gravação                            |                                                                                      |                    |   |
|         |             |                 | diavação                            |                                                                                      |                    |   |
|         | Te          | eclas de atalho | Caminho de gravaç                   | ;ão C:\Users\Servidor\Videos Localizar                                               |                    |   |
|         |             |                 |                                     | Gerar Nome de Arquivo sem Espaços                                                    |                    |   |
|         | A 🕺         | vançado         | Qualidade da gravaç                 | ão A mesma da transmissão                                                            |                    |   |
|         | í •         |                 | 2 Formato de gravaç                 | jão mkv                                                                              | 0                  |   |
|         |             |                 |                                     | fiv                                                                                  |                    |   |
|         |             |                 | Configurações personalizadas do Mu: | ker mp4                                                                              |                    |   |
|         |             |                 |                                     | mkv                                                                                  |                    |   |
|         |             |                 |                                     | ts<br>m <sup>3</sup> u8                                                              | P                  |   |
|         |             |                 | Aviso: Gravações não podem se       | er nausadas se a qualidade da gravação estiver definida como "A mesma da transmissão |                    |   |
|         |             |                 |                                     |                                                                                      |                    |   |
|         |             |                 |                                     |                                                                                      |                    |   |
|         |             |                 |                                     |                                                                                      |                    |   |
|         |             |                 |                                     |                                                                                      |                    |   |
|         |             |                 |                                     | Ok Cancelar Api                                                                      |                    |   |
|         |             | Clia            | ue no botão + abaixo,               |                                                                                      |                    |   |
|         |             |                 |                                     |                                                                                      |                    |   |

# Após, vamos clicar na aba Áudio, e vamos escolher a fonte de áudio para a gravação.

|   | S Con      | figurações       |                                        |                                                                                                    |             | ×       |
|---|------------|------------------|----------------------------------------|----------------------------------------------------------------------------------------------------|-------------|---------|
|   | \$         | Geral            | Geral                                  |                                                                                                    |             |         |
|   | ~          |                  | Taxa de Amostragem                     | 44. 1 kHz                                                                                                |             |         |
|   | (**))<br>Å | Transmissão      | Canais                                 | Estéreo                                                                                                  |             |         |
|   | Ð          | Saída            | Dispositivos                           |                                                                                                    |             |         |
|   | T          |                  | Áudio da Área de Traba                 | lho Padrão                                                                                               |             | 0       |
|   | • •)       | Áudio            | Áudio da Área de Trabalh               | 0 2 Padrão                                                                                               |             |         |
| 1 |            |                  | Dispositivo de Áudio Mic/Aux           | Fones de ouvido / Alto falantes (Realtek Audio)<br>liar Alto-falantes (EPSON Projector MPP Audio Device) |             |         |
|   |            | Vídeo            | Dispositivo de áudio/microfone auxilia | r 2 Desativado                                                                                           |             | \$      |
|   |            |                  | Dispositivo de áudio/microfone auxilia | r 3 Desativado                                                                                           |             |         |
|   |            | Teclas de atalho | Dispositivo de áudio/microfone auxilia | r 4 Desativado                                                                                           |             |         |
|   | *          | Avançado         | Metros                                 |                                                                                                    |             |         |
|   | ŕ          |                  | Taxa de decaimento                     | Rápida                                                                                                   |             |         |
|   |            |                  | Tipo do medidor de pico                | Exemplo de pico                                                                                          |             |         |
|   |            |                  | Avançado                               |                                                                                                    |             |         |
|   |            |                  | Dispositivo de monitoramento           | Padrão                                                                                                   |             |         |
|   |            |                  |                                        | 🗸 Desativar a Oscilação de Áudio do Windows                                                              |             |         |
| l |            |                  |                                        |                                                                                                    |             |         |
| l |            |                  |                                        |                                                                                                    |             |         |
|   |            |                  |                                        |                                                                                                    | Ok Cancelar | Aplicar |
|   |            |                  | 1 1 1 1 1 1 1 1 1 1 1 1 1 1 1 1 1 1 1  |                                                                                                    |             |         |

### Áudio da Área de Trabalho: capta todo o áudio reproduzido em seu computador. Dispositivo de Áudio Mic/Auxiliar: selecione o microfone conectado ao computador.

| S Configurações          | r Forramontac (T) Aiuda (U)            |                                                                                              | ×       |
|--------------------------|----------------------------------------|----------------------------------------------------------------------------------------------|---------|
| <u>بد</u>                | (com)                                  |                                                                                              |         |
| Geral                    | Geral                                  |                                                                                              |         |
| ((•))                    | Taxa de Amostragem                     | 44.1 KHZ                                                                                     | Ň       |
| A <sup>iransmissao</sup> | Canais                                 | Estereo                                                                                      | × .     |
| 📑 Saída                  | Dispositivos                           |                                                                                              |         |
| -                        | Áudio da Área de Trabal                | ho Padrão                                                                                    | \$      |
| 📢) Áudio                 | Áudio da Área de Trabalho              | o 2 Desativado                                                                               | \$      |
| _                        | Dispositivo de Áudio Mic/Auxil         | iar Desativado                                                                               | 0       |
| Vídeo                    | Dispositivo de áudio/microfone auxilia | Pesativado<br>r 2 Padrão                                                                     |         |
| The second second        | Dispositivo de áudio/microfone auxilia | <sup>Microtone</sup> (Kealtek Audio)<br><sup>7 3</sup> Saída do MicrofoneMic (Realtek Audio) |         |
|                          | Dispositivo de áudio/microfone auxilia | r 4 Desativado                                                                               | \$      |
| \chi Avançado            | Metros                                 |                                                                                              | ΠU      |
|                          | Taxa de decaimento                     | Rápida                                                                                       | \$      |
|                          | Tipo do medidor de pico                | Exemplo de pico                                                                              | \$      |
|                          |                                        |                                                                                              |         |
|                          | Avançado                               |                                                                                              |         |
|                          | Dispositivo de monitoramento           | Padrao                                                                                       | ~       |
|                          |                                        |                                                                                              |         |
|                          |                                        |                                                                                              |         |
|                          |                                        | Ok Cancelar                                                                                  | Aplicar |
| Cliqu                    | e no botão + abaixo.                   |                                                                                              | т.      |
|                          |                                        |                                                                                              |         |

### Depois de selecionar as fontes de áudio, clique em Aplicar(1) e OK(2).

| S Configurações      |                                                      | ×         |
|----------------------|------------------------------------------------------|-----------|
| Geral                | Geral                                                |           |
|                      | Taxa de Amostragem 44.1 kHz                          |           |
| <b>A</b> Transmissão | Canais Estéreo                                       |           |
| Saída                | Dispositivos                                         |           |
|                      | Áudio da Área de Trabalho Padrão                     |           |
| 📢 )) Áudio           | Áudio da Área de Trabalho 2 Desativado               |           |
|                      | Dispositivo de Áudio Mic/Auxiliar Desativado         |           |
| Vídeo                | Dispositivo de áudio/microfone auxiliar 2 Desativado |           |
|                      | Dispositivo de áudio/microfone auxiliar 3 Desativado |           |
|                      | Dispositivo de áudio/microfone auxiliar 4 Desativado |           |
| Avançado             | Metros                                               |           |
| ŕ                    | Taxa de decaimento Rápida                            |           |
|                      | Tipo do medidor de pico Exemplo de pico              |           |
|                      | Avançado                                             |           |
|                      | Dispositivo de monitoramento Padrão                  |           |
|                      | ✓ Desativar a Oscilação de Áudio do Windows          |           |
|                      |                                                      |           |
|                      |                                                      | 1         |
|                      | Ok Cancela                                           | r Aplicar |

#### O OBS trabalha com a inserção de Cenas e Fontes dentro do programa.

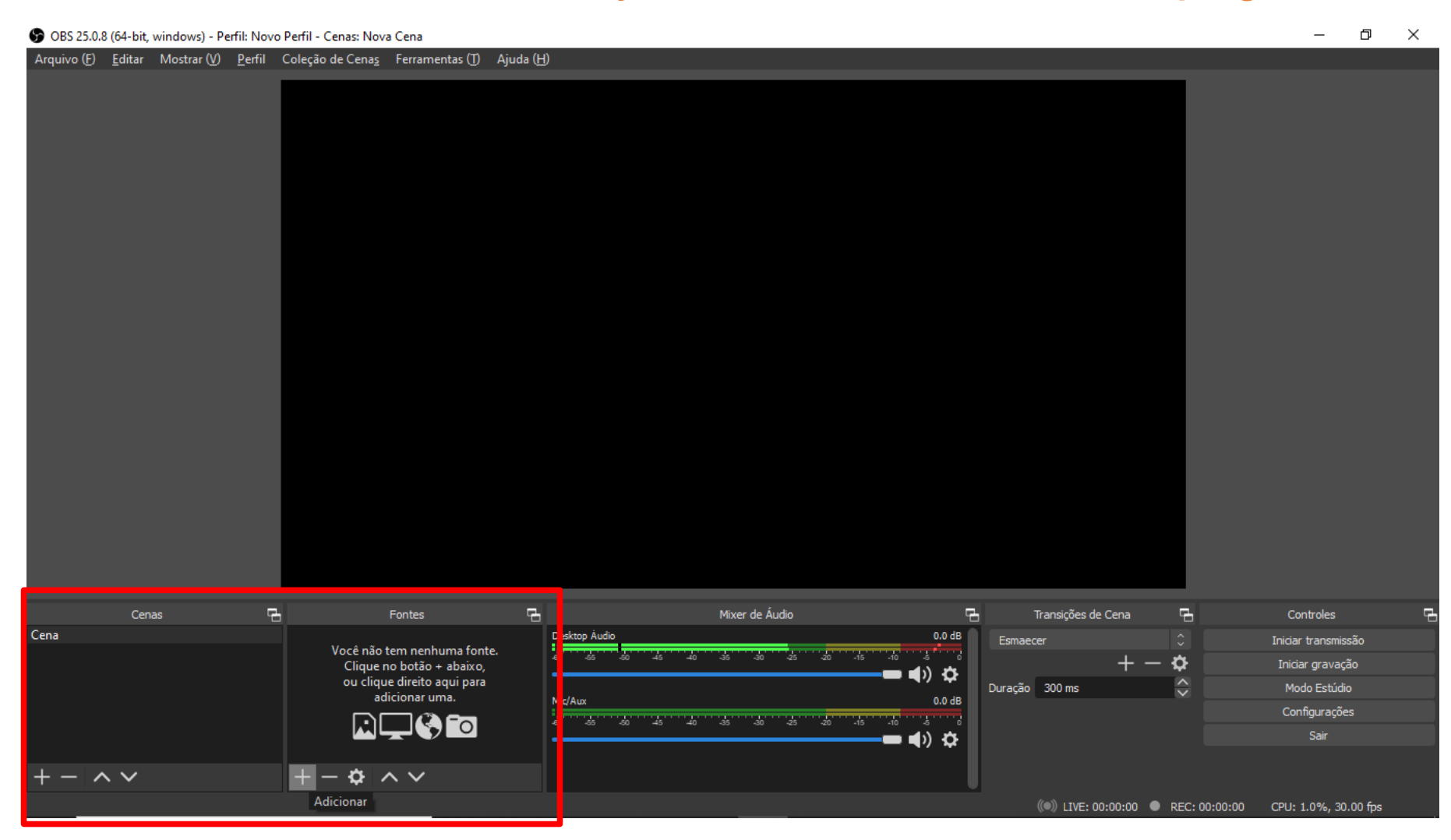

#### Para iniciarmos, vamos adicionar uma fonte, neste caso a webcam/câmera, para isso vá no sinal(+), Dispositivo de Captura de Vídeo.

S OBS 25.0.8 (64-bit, windows) - Perfil: Novo Perfil - Cenas: Nova Cena \_ đ  $\times$ Arquivo (F) Editar Mostrar (V) Perfil Coleção de Cenas Ferramentas (T) Ajuda (H) Apresentação de Slides 🖞 Captura de Entrada de Áudio 🛅 Captura de Janela Captura de Saída de Áudio ∞ Captura de jogo 🖵 Captura de tela 🔳 Cena 💿 Dispositivo de Captura de Vídeo 🖌 Fonte de Cor Fonte de mídia ъ Mixer de Áudio Ъ Transições de Cena Ъ Controles Fonte de vídeo do VLC Cena esktop Áudio 0.0 dB Esmaecer Iniciar transmissão 📉 Imagem -40 -30 -25 + – 🌣 Iniciar gravação 🚯 Navegador 🗖 🌒 🎝 Duração 300 ms Modo Estúdio T Texto (GDI+) ic/Aux 0.0 dB Configurações Grupo -**--** () 🌣 Sair Obsoleto  $- \wedge \vee$ +ーロ ^ ~ ((•)) LIVE: 00:00:00 • REC: 00:00:00 CPU: 2.1%, 30.00 fps

# Renomeie sua fonte caso ache necessário, e após selecione seu Dispositivo de Captura de Vídeo e clique em OK.

s) - Perfil: Novo Perfil - Cenas: Nova Cena

| 9            | Criar/Selecionar Fonte         |             | ×        |
|--------------|--------------------------------|-------------|----------|
| 0            | Criar Nova                     |             |          |
|              | ispositivo de Captura de Vídeo |             |          |
| •            | Adicionar Existente            |             |          |
|              |                                |             |          |
| $\checkmark$ | Tornar a Fonte visível         |             |          |
|              |                                | Ok          | Cancelar |
|              | Mix                            | er de Áudio |          |

ar (V) <u>P</u>erfil Coleção de Cena<u>s</u> Ferramentas (T) Ajuda (<u>H</u>) Propriedades para 'Dispositivo de Captura de Vídeo' X Dispositivo Integrated Webcam Desativar Configurar Vídeo Configurar Crossbar Desativar quando não estiver visível Tipo de Resolução/FPS Padrão do Dispositivo Resolução Espaco de cor Padrão Faixa de cores Padrão Buffering ⑦ Detecção Automática Padrões Cancelar Mic/Aux 0.0 dB +- \* ~~

Após o OK, sua imagem aparecerá na tela, podendo ser movida para qualquer parte da tela ou ser aumentada para tela cheia, bastando clicar em um dos pontos vermelhos da sua

#### imagem.

| OBS 25.0.8  | (64-bit, w | indows) - Pe | rfil: Novo     | Perfil - Cenas: Nov      | a Cena           |       |   |                                               |            |                    |         | - 1         | þ | ×  |
|-------------|------------|--------------|----------------|--------------------------|------------------|-------|---|-----------------------------------------------|------------|--------------------|---------|-------------|---|----|
| Arquivo (E) | Editar     | Mostrar (V)  | <u>P</u> erfil | Coleção de Cena <u>s</u> | Ferramentas (ĵ)  | Ajuda |   |                                               |            |                    |         |             |   |    |
| 1000        | Cenas      |              | Ч              | ~                        | Fontes           | 9     | 1 | Mixer de Áudio                                | 2          | Transições de Cena | - Con   | troles      |   | G. |
| Lena        |            |              |                | O Dispositivo de         | Captura de Video | •     | • | esktop Audio                                  | 0.0 dB     | Esmaecer 🗘         | Iniciar | transmissão |   |    |
|             |            |              |                |                          |                  |       |   | ، ۱۵۰ میں میں میں میں میں میں میں میں میں میں | ໍ່ວ່       | +-¢                | Iniciar | gravação    |   |    |
|             |            |              |                |                          |                  |       | 1 | ispositivo de Captura de Vídeo                | 0.0 dB     | Duração 300 ms     | : Mod   | o Estúdio   |   |    |
|             |            |              |                |                          |                  |       |   | 0 -55 -50 -45 -40 -35 -30 -25 -20 -15 -10 -   | £9         |                    | Conf    | igurações   |   |    |
|             |            |              |                |                          |                  |       |   |                                               | ) <b>¢</b> |                    |         | Sair        |   |    |
| ±           | ~          |              |                | <b>%</b>                 | ~ ~              |       | 1 | lic/Aux                                       | 0.0 dB     |                    |         |             |   |    |

### Agora que adicionamos a Câmera, vamos adicionar uma apresentação Power Point como exemplo, clicando no sinal (+) e em captura de Janela. Lembre-se que sua apresentação já deve estar aberta no computador.

P OBS 25.0.8 (64-bit, windows) - Perfil: Novo Perfil - Cenas: Nova Cena σ× Arquivo (F) Editar Mostrar (V) Perfil Coleção de Cenas Ferramentas (T) Ajuda (H) Apresentação de Slides 🖞 Captura de Entrada de Áudio Captura de Janela Captura de Saída de Áudio 👁 Captura de jogo Captura de tela E Cena Dispositivo de Captura de Vídeo Fonte de Cor Fonte de mídia ъ Mixer de Áudio ч Transições de Cena ъ Controles Cenas Fonte de vídeo do VLC Cena eskton Áudio 0.0 dB Esmaecer Iniciar transmissão Imagem + - 🌣 Iniciar gravação Navegador ■)) ☆ Duração 300 ms Modo Estúdio T Texto (GDI+) Dispositivo de Captura de Vídeo 0.0 dB Configurações 1.1 -40 -35 -30 -25 -20 1.1 Grupo - () 🌣 Sair Obsoleto Mic/Aux 0.0 dB - ~ ~  $+ - \phi \wedge \vee$ -60 -55 -50 -45 -40 -35 -30 -25 -20 -15 -10 -5 0 (IVE: 00:00:00 REC: 00:00:00 CPU: 5.7%, 30.00 fps

# Dê um nome para sua fonte e clique em OK.

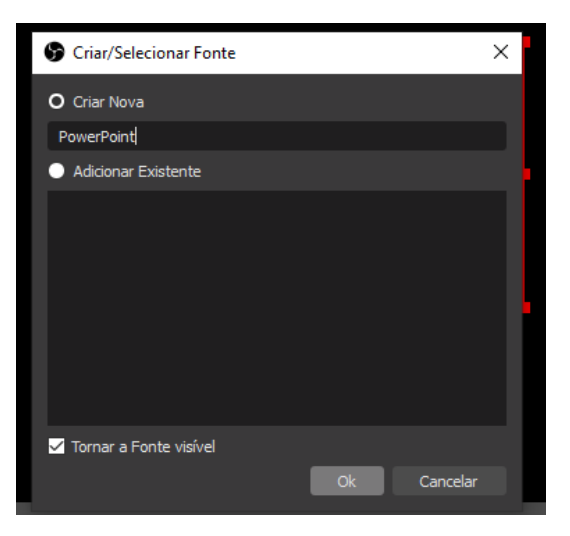

## Selecione a janela onde sua apresentação está aberta, e clique em OK.

<u>P</u>erfil Coleção de Cena<u>s</u> Ferramentas (<u>T</u>) Ajuda (<u>H</u>) Propriedades para 'PowerPoint' NUCONDI - BLU Julho 2020 ERAL INA DE SANTA CATAPINA Produção de Campus de Blu Conteúdo **Digital** Janela [POWERPNT.EXE]: Apresentação de slides do PowerPoint - [TutorialGravacaoOBS.pptx] Método de Captura [POWERPNT.EXE]: TutorialGravacaoOBS.pptx - Microsoft PowerPoint [chrome.exe]: Mconf - UFSC Blumenau - Google Chrome Prioridade de Correspondência da Janela [WINWORD.EXE]: Organizacao Produção de Conteúdo Digital I.docx - Microsoft Word Fh. Ъ [chrome.exe]: Vídeos do canal - YouTube Studio - Google Chrome D Power [explorer.exe]: Curso Producao de Conteudo Digital [Calculator.exe]: Calculadora O Dispo Padrões Cancelar 💻 🜒) 🛱 Mic/Aux 004

Note que a apresentação ficou em cima da imagem da Câmera, basta invertermos a ordem. O OBS mostrará sempre o último arquivo, o que está mais no topo. No slide seguinte mostramos como fica a imagem com as fontes invertidas.

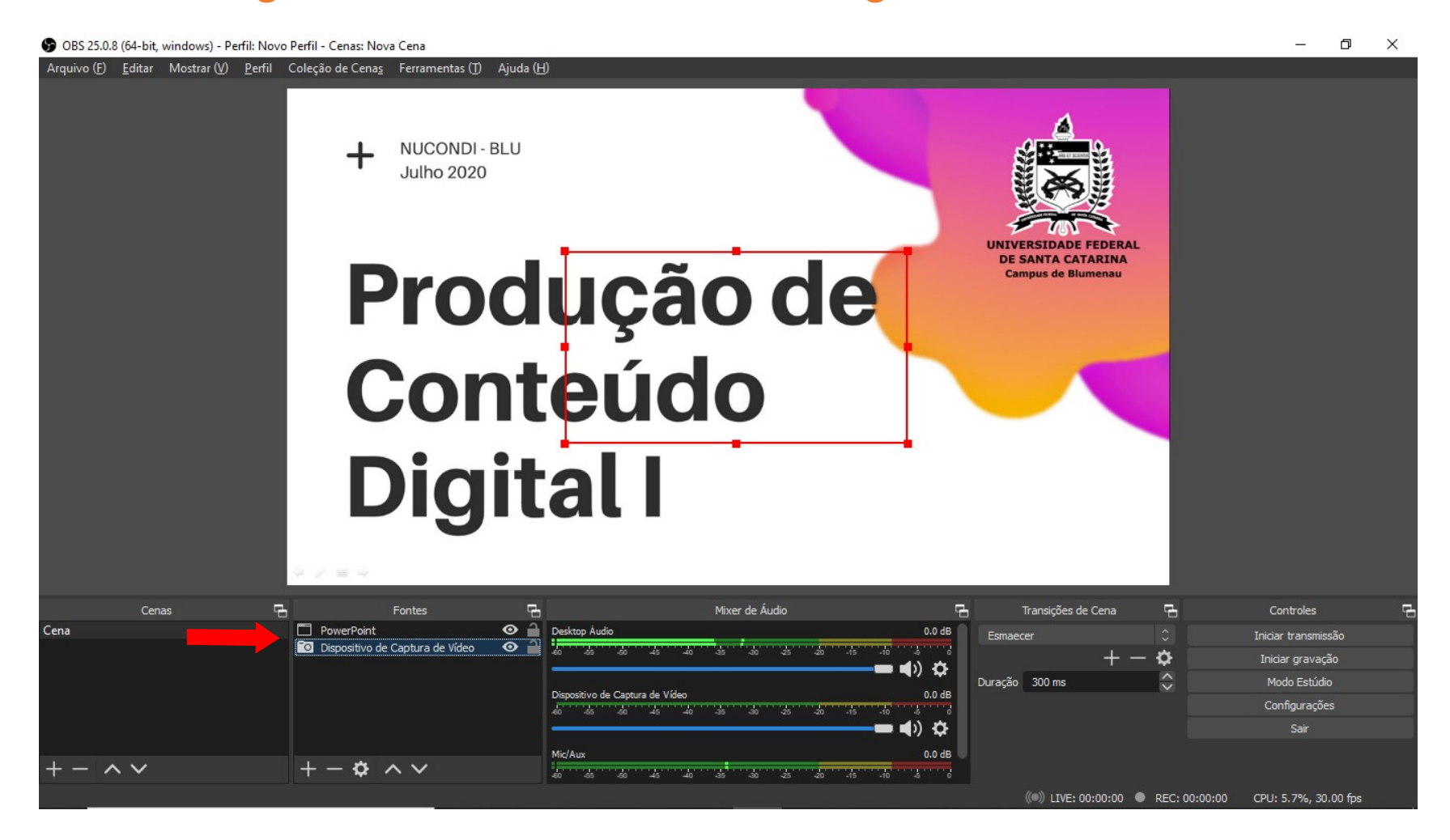

#### Após invertemos as fontes, o Câmera fica acima da apresentação, resultando na imagem mostrada a seguir.

S OBS 25.0.8 (64-bit, windows) - Perfil: Novo Perfil - Cenas: Nova Cena

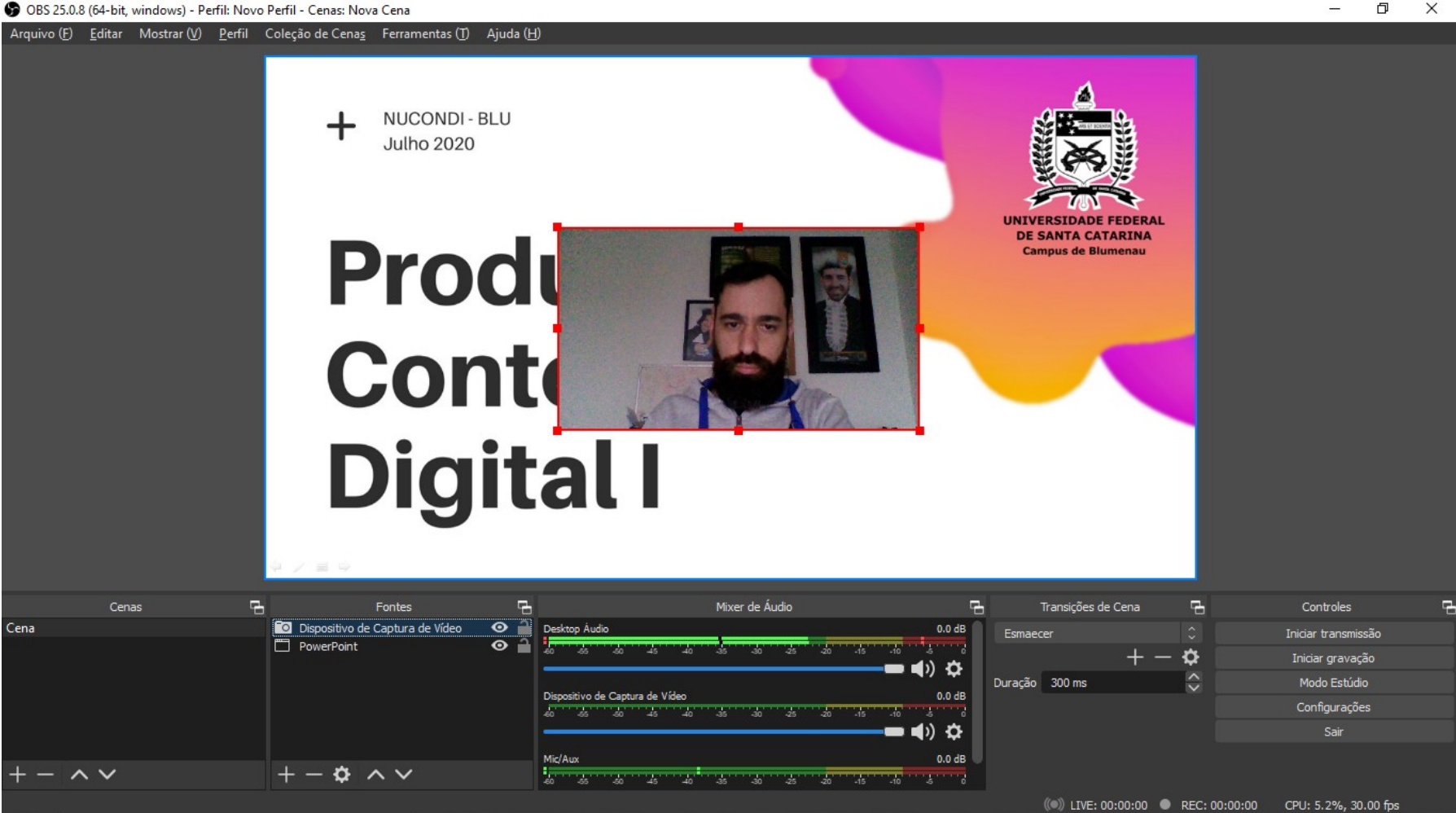

# Podemos diminuir o tamanho da imagem da câmera, pressionando ALT+clique e arraste, posicionando no local desejado.

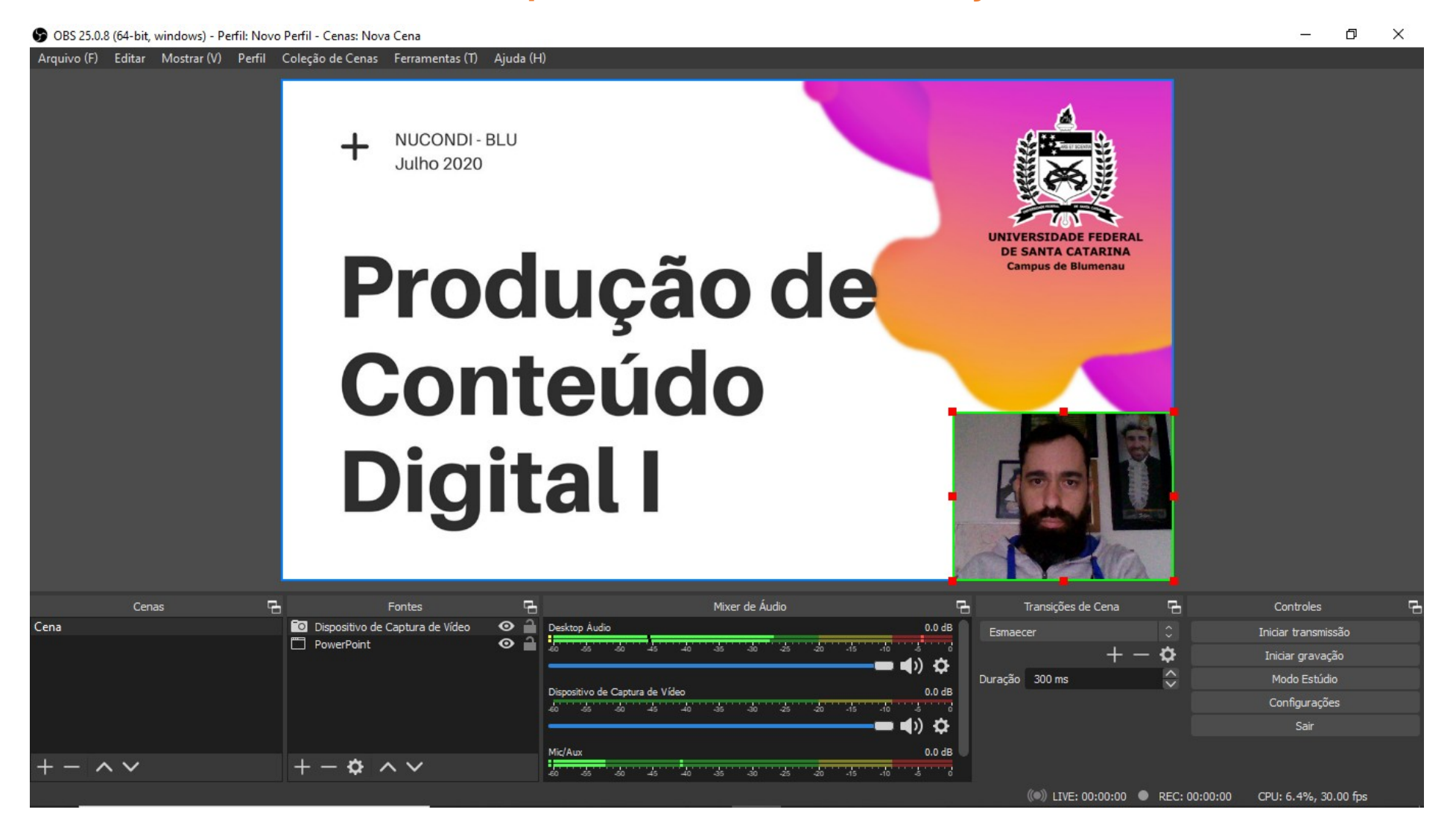

Tudo pronto para gravação. Clique em Iniciar Gravação. Neste exemplo, o OBS irá capturar a tela onde está a apresentação e a webcam, ficando a critério de quem vai gravar a inserção prévia de outras telas para sua gravação.

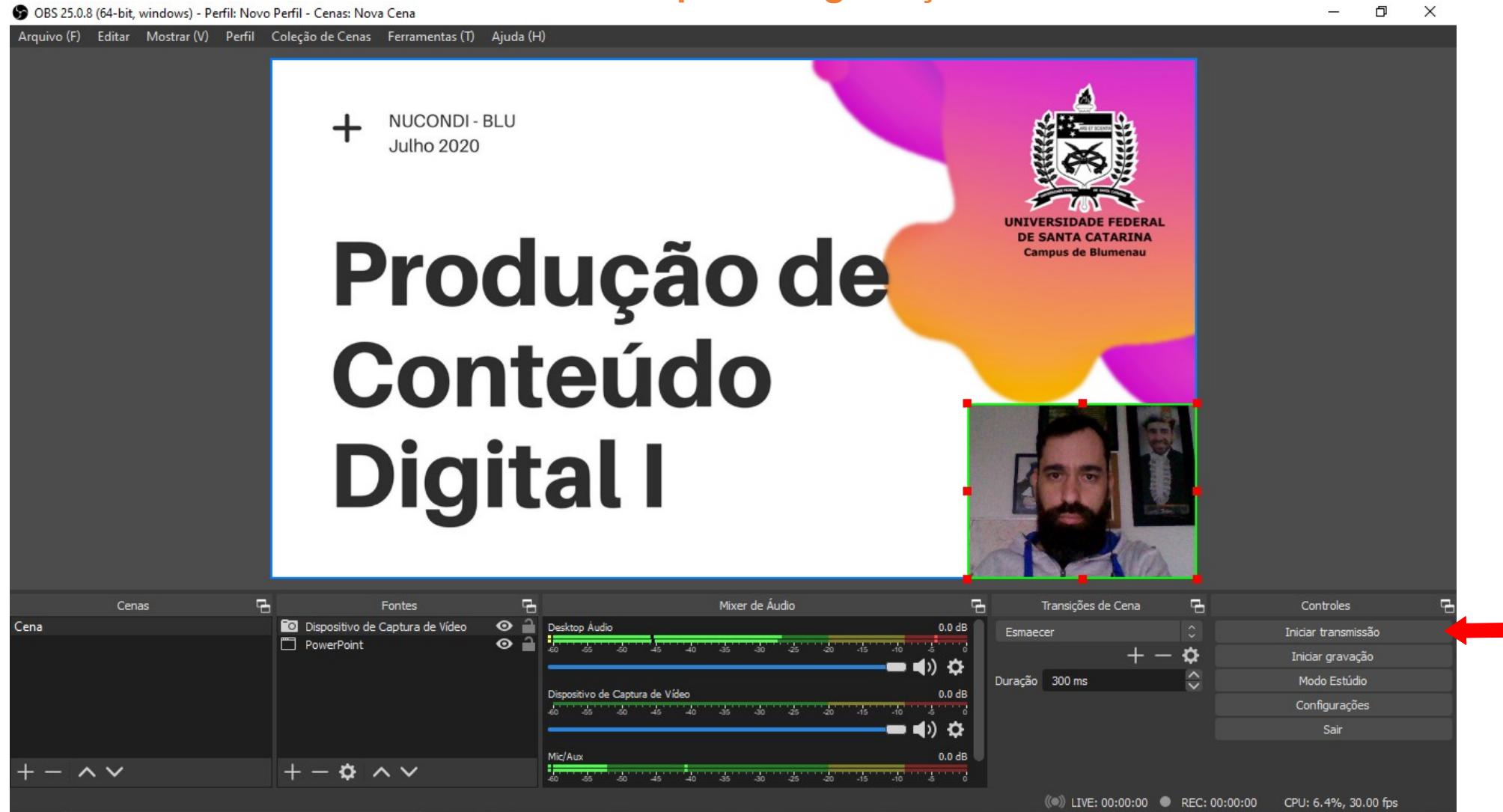

#### Muito importante!!

Para que a gravação transcorra da melhor forma possível, é importantíssimo que tudo seja planejado e todas as fontes e arquivos que serão usados sejam adicionados antes do início da gravação.

Boa Gravação.